## ー ポジション照会 ー ポジション照会・詳細

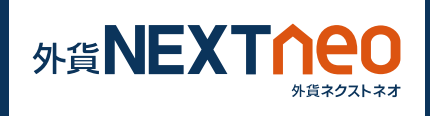

「照会」画面に遷移し、ポジション照会ウィンドウを表示します。 任意のポジションタップする事でポジション詳細画面へ遷移します。画 面上部の「決済注文一覧」ボタンは選択しているポジションに対して決 済注文が出されている場合にタップする事ができ、決済注文一覧を見る 事ができます。また、画面上部の「決済」ボタンをタップすると、決済 注文画面へと遷移します。

| iPad 🗢 |                                                              | 11.44                     |                              | 決済注文が出さ                               | れていた場合            | 14                        |
|--------|--------------------------------------------------------------|---------------------------|------------------------------|---------------------------------------|-------------------|---------------------------|
|        | ポジション照会 🛛 🔿                                                  | , 切替 乙                    | 注文                           |                                       | ホシション詳細 C ▲ ▼     |                           |
|        | 全決済 設定                                                       | 検索                        | 更/取消                         | 決済注文一覧                                | 決済                | 変更/取消                     |
| **     | マップ <sup>2,345</sup>                                         |                           | USD/JPY 執行条件:<br>IDLot 有効期限: | ポジション番号                               | 131031620000006   | IFO USD/JPY               |
| 水府     | 706/03                                                       | 通常                        | USD/JPY 執行条件:                | 通貨ペア                                  | 決済注文              | 画面へ                       |
| 決済     | USD/JPY 約定価格:102.345<br>図 1Lot 約定日時:14/06/03                 | >                         | ▶ <u>元</u> 1Lot 有効期限::       | 売買                                    | <br>買             | IFO USD/JPY               |
|        |                                                              |                           |                              | 約定Lot数                                | 10Lot             | 決済 売 10Lot                |
| 決済     | 🕎 1Lot 約定日時: 14/05/29<br>決済損益: 152円                          | >                         |                              | 約定価格                                  | 98.214            | FO USD/JPY<br>売買 売 10Lot  |
| 決済     | ZAR/JPY 約定価格:9.701                                           | ,                         |                              | ·<br>評価レート                            | 97.964            | IFO USD/JPY<br>決済 買 10Lot |
|        | 決済損益: 765,000円                                               |                           |                              | · · · · · · · · · · · · · · · · · · · |                   | FO USD/JPY                |
| 決済     | EUR/USD 約定価格:1.35932<br>ILot 約定日時:14/05/29                   | >                         |                              | スポット評価                                |                   |                           |
|        |                                                              |                           | 1                            |                                       | 6円                |                           |
| 決済     | []] 3,000Lot 約定日時: 14/05/29<br>決済損益: -188,193 <mark>円</mark> | ><br>資産                   | -<br>[合計                     | 残Lot数                                 | 10Lot             | 資産合計                      |
| 海济     | USD/JPY 約定価格:101.574                                         | ▶ 有效                      | 評価額                          |                                       | 13/10/15 00:00:00 | 有効評価額                     |
|        | 決済損益:828円                                                    | 必要                        | 保証額                          |                                       |                   | 必要保証額                     |
| 決済     | USD/JPY 約定価格:101.571<br>1Lot 約定日時:14/05/29                   | <b>〉</b> 注文               | (中保証金額                       |                                       |                   | 注文中保証金                    |
|        | <i>沃浑損益:831円</i><br>USD/JPY 約定価格:101.576                     | 評価                        | 6損益                          |                                       |                   | 評価損益                      |
| 決済     | 関 1Lot 約定日時: 14/05/29<br>決済損益: 826円                          | <b>&gt;</b> <sub>有效</sub> | 的比率                          |                                       |                   | 有効比率                      |
| 決済     | USD/JPY 約定価格:101.576                                         | 注文<br>入                   | 「可能額                         |                                       |                   | 注文可能額                     |
|        | 決済損益:826円                                                    | 出金                        | 可能額                          |                                       |                   | 出金可能額                     |
| 決済     | 「<br>タップ」<br>が29                                             | <b>〉</b> <sup>出金</sup>    | 依頼額                          |                                       |                   | 出金依頼額                     |
| +      |                                                              |                           | ペット評価                        |                                       |                   | スポット評価                    |
| お取:    | 照会 認歴 チャート マーケット                                             | = <b>ン</b><br>スピード注文 お気(  | こ入り1 お気に入り2 お気に入りれて          | お取引 照会                                | 履歴 チャート マーケット     | お気に入り1 お気にン               |

## - <sup>ポジション照会 --</sup> ポジション検索

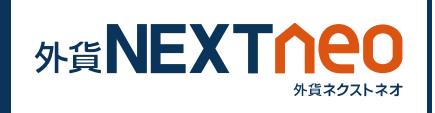

ポジション照会ウィンドウ右上にある検索ボタンをタップして検索画面 を表示します。ここでは対象ポジションの通貨ペア別の絞り込み、ポジ ションの新しい・古い順の並び替えを行う事ができます。

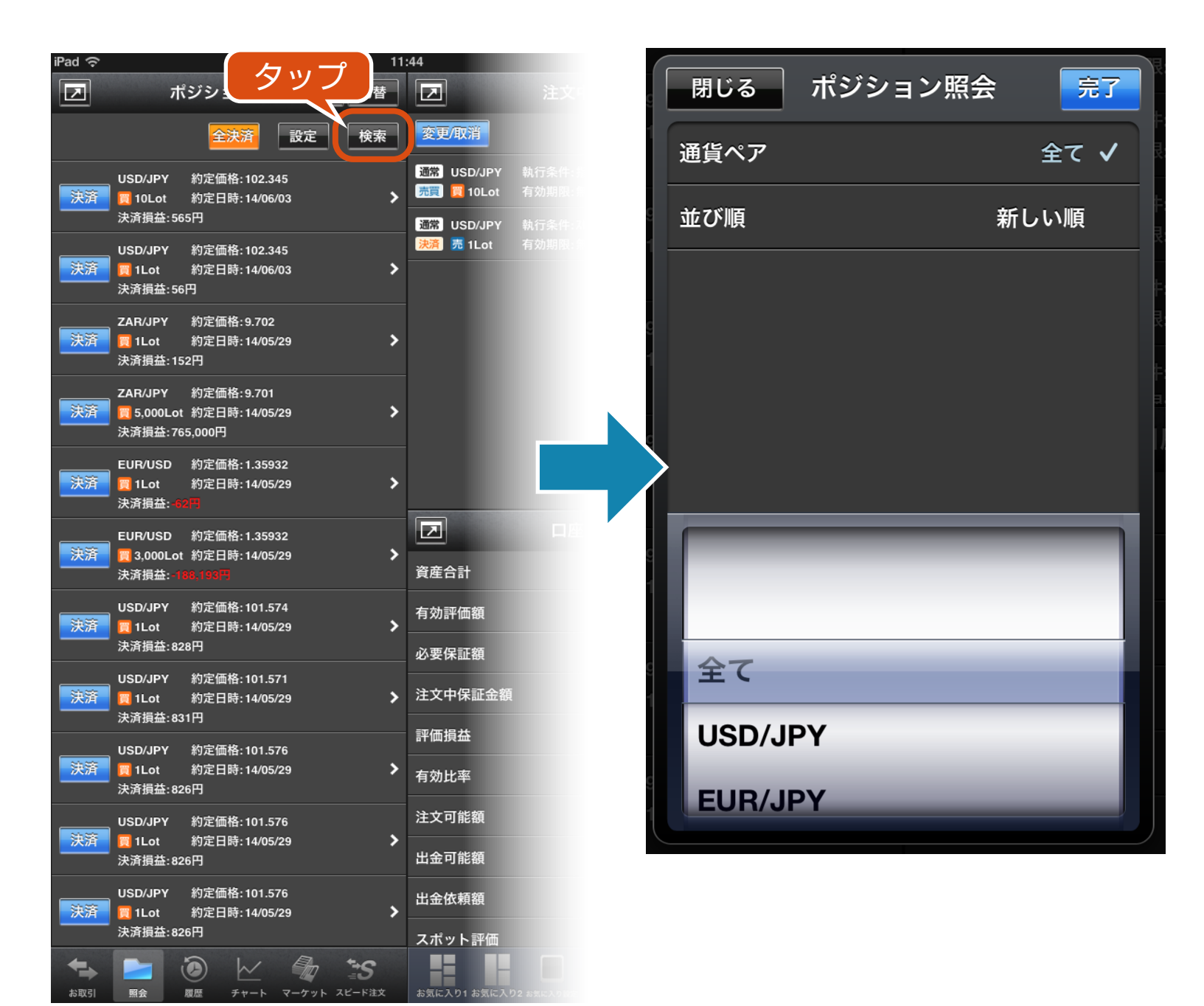

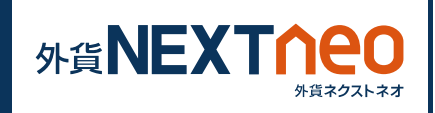

#### ポジション照会ウィンドウ左の決済ボタンをタップすると、決済注文へ と遷移します。

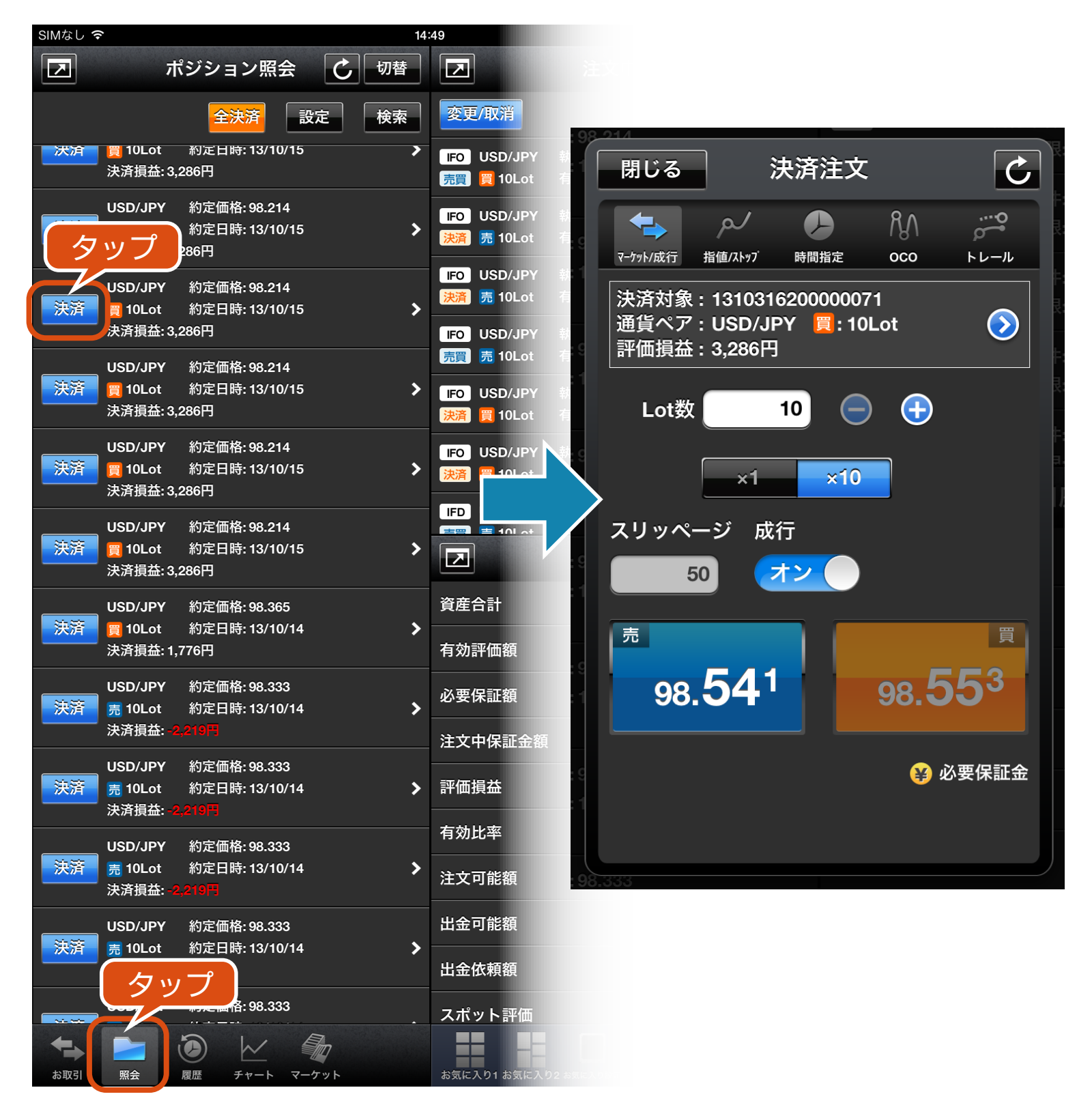

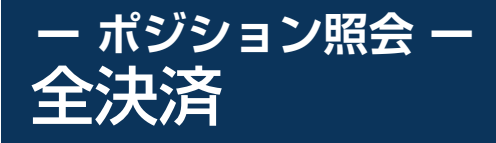

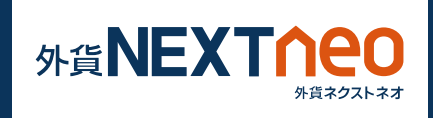

ポジション照会ウィンドウ上部の「全決済」ボタンをタップすると全決 済を行う事ができます。全決済注文ウィンドウでは、全ての通貨ペア、 または任意の通貨ペアを選択し、全決済を行います。

※お客様が全決済を実行されますと、成行注文として選択された通貨ペアのポジションが決済されます。また、対象ポジションに関する発注中の決済注文はすべて取消しされます。

※「通貨ペア表示・並べ替え」設定にて行った設定は本画面の通貨ペア選 択項目にも反映されますが、選択項目の内「全て」を選択した際には表 示されていない通貨ペアのポジションも決済の対象となります。

※一度に決済注文が発注できるポジション件数は 500 件までとなりま す。

※成行注文の場合、一注文あたりの発注上限は、全通貨ペア共通で 5,000Lot となっております。

また、同時に複数の通貨ペアを決済対象とした場合、いずれかの通貨ペ アが一注文あたりの発注上限に達していると発注できません。

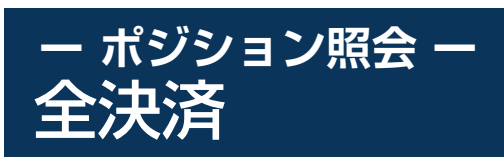

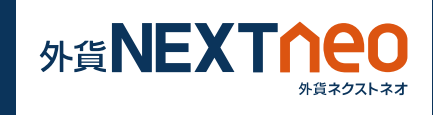

| SIMなし <b>奈</b> 14:                   |                             |
|--------------------------------------|-----------------------------|
| プポジショ タップ 切替                         | 閉じる  全決済注文                  |
| 全決済 設定 検索                            | 通貨ペア USD/JPY                |
| 決済 買 10Lot 約定日時: 13/10/15 ▶          | Lot数 <mark>買</mark> 190Lot  |
| 決済損益: 3,286円                         | 売 155Lot                    |
| USD/JPY 約定価格: 98.214                 |                             |
| 決済 🥫 10Lot 約定日時: 13/10/15 🔉 🕻 🕻      | 乳17余件 成17<br>c              |
|                                      | お客様が全決済を実行されますと、成行注文        |
| USD/JPY 約定価格: 98.214                 | として選択された通貨ペアのポジションが決 済されます。 |
| ──────────────────────────────────── | また対象ポジションに関する発注中の決済注        |
| · 決済損益: 3,286円                       | 文は全て取消しされます。                |
|                                      |                             |
| 決済                                   | 確認                          |
| · 法済損益: 3,286円                       | ş                           |
|                                      |                             |
|                                      |                             |
| 決済損益: 3,286円                         | c.                          |
|                                      |                             |
| USD/JPY 約定価格: 98.214                 |                             |
| ■ 10L of 約定日時·13/10/15               |                             |
|                                      | ç                           |
|                                      |                             |

### - ポジション照会 --1 タップ決済

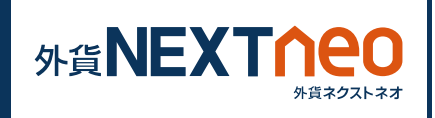

ポジション照会ウィンドウ右上の設定ボタンをタップすると、1 タップ 決済設定画面が表示されます。1 タップ決済設定をオンにするとポジ ション照会ウィンドウの決済ボタンが「即決済」ボタンに変わり、即決 済ボタンをタップすると確認画面なしで決済をする事ができます。

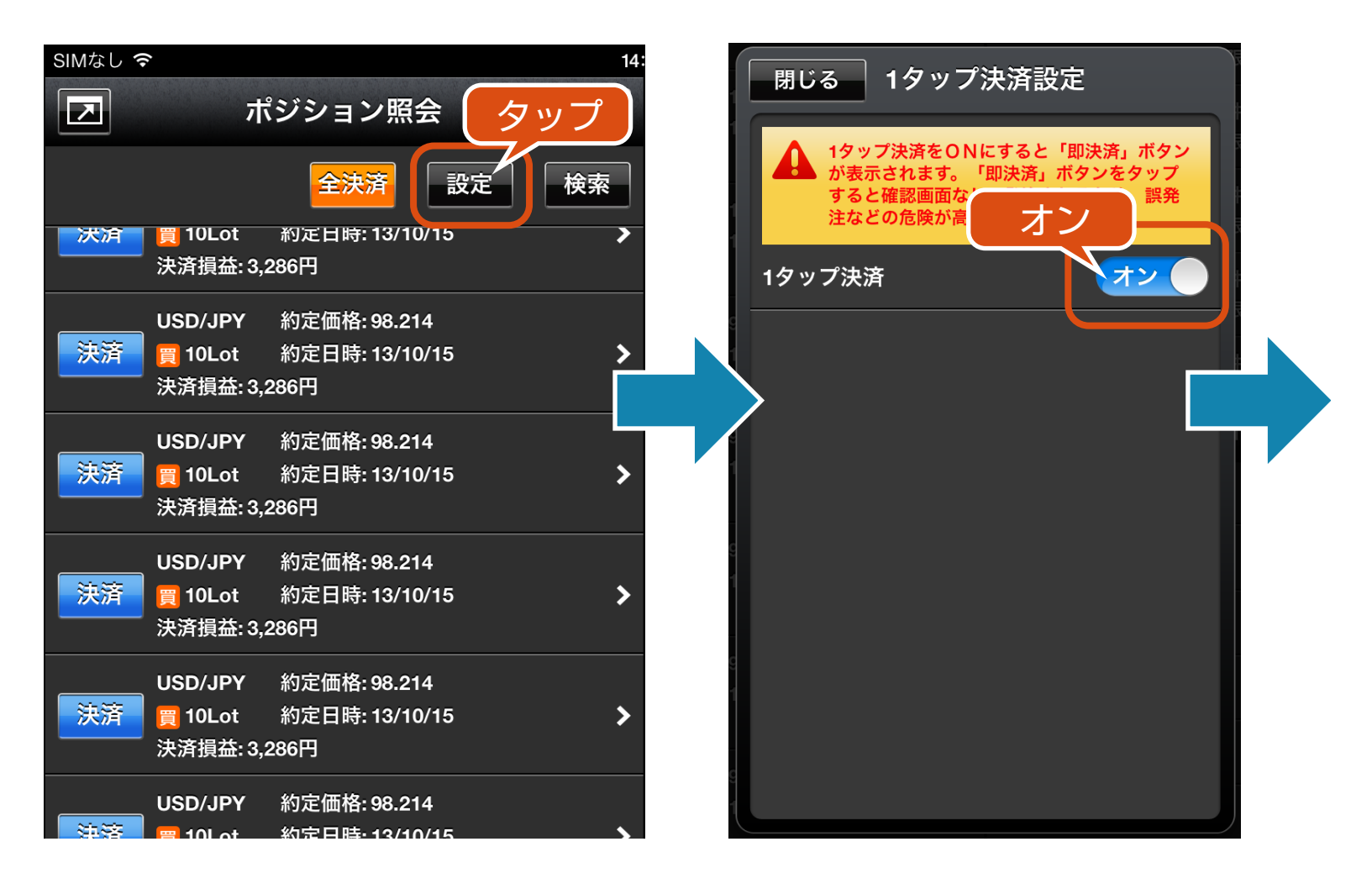

# ー ポジション照会 ー 1 タップ決済

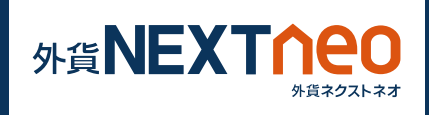

# ※1 タップ決済を ON にすると「即決済」ボタンが表示されます。 「即決済」ボタンをタップすると確認画面なしで発注されるため、誤発注 などの危険が高まります。

| SIMなし 🗢                               |                                                     | 14:49 充電                            |                                              | 電していません 💷      |
|---------------------------------------|-----------------------------------------------------|-------------------------------------|----------------------------------------------|----------------|
|                                       | ポジション照会 🕻 切替                                        |                                     | 注文中一覧                                        | し 切 替          |
| 即決済に変わる                               | 全決済 設定 検索                                           | 変更/取消                               |                                              | 検索             |
| 7AR/JF<br>即決済    10L                  | Appendix 10.042<br>Appendix 13/10/17                | FO USD/JPY<br>売買 買 <sup>10Lot</sup> | 執行条件: 指値97.227<br>有効期限: 無期限                  | >              |
| ····································· | 益: -870円<br>                                        | USD/JPY<br>決済 売 10Lot               | 執行条件: 指値97.727<br>有効期限: 無期限                  | >              |
| <mark>即決済</mark> 買 10Lo<br>決済損済       | ot 約定日時: 13/10/17<br>益: -890円                       | ▶<br>FO USD/JPY<br>決済 売 10Lot       | 執行条件: ストッフ <sup>°</sup> 96.727<br>有効期限: 無期限  | >              |
| ZAR/JF<br>即決済 買 10Lo<br>法答理:          | PY 約定価格: 10.043<br>ot 約定日時: 13/10/17<br>本・2019년     | FO USD/JPY<br>売買 売 10Lot            | 執行条件: 指值101.875<br>有効期限: 無期限                 | >              |
| ZAR/JI<br>可注答 = 101                   | m. 00013<br>PY 約定価格:10.044<br>ot 約定日時·13/10/17      | FO USD/JPY<br>決済 買 10Lot            | 執行条件: 指値101.375<br>有効期限: 無期限                 | >              |
| 決済損                                   | 益: -890円<br>                                        | 「FO」USD/JPY<br>決済 買 10Lot           | 執行条件: ストッフ <sup>°</sup> 102.375<br>有効期限: 無期限 | >              |
| コン<br>フン<br>決済損益                      | ot 約定日時: 13/10/17<br>益: -2,355円                     | FD USD/JPY                          | 執行条件: 指値101.875<br>右动期限- 無期限                 | >              |
| USD/JI                                | PY 約定価格: 98.888                                     |                                     | 口座照会                                         | こ 切替           |
| <b>即決済</b> 買 10Lの<br>決済損済             | ot 約定日時: 13/10/16<br>益: - <mark>3,458円</mark>       | ▶<br>資産合計                           |                                              | 4,035,229円     |
| USD/JI<br><mark>即決済</mark> 買 10L      | Y 約定価格: 98.888<br>: 約定日時: 13/10/16                  |                                     |                                              | 4,005,466円     |
| ····································· | 益: -3,458円                                          | 必要保証額                               | 722,000円                                     |                |
| USD/JI                                | PY 約定価格: 98.583<br>_ot 約定日時: 13/10/15<br>益: -4.060円 | > 注文中保証金額                           | i                                            | 1,020,000円     |
| USD/JI                                |                                                     | 評価損益                                |                                              | -29,763円       |
| <mark>即決済</mark> 買 10La<br>決済損済       | ot 約定日時: 13/10/15<br>益: 3,286円                      | ▶ <sub>有効比率</sub>                   |                                              | 554.77%        |
| USD/JI                                | PY 約定価格: 98.214                                     | 注文可能額                               |                                              | 2,263,466円     |
| <mark>即決済</mark> 員10L<br>決済損          | ot 約定日時: 13/10/15<br>益: 3,286円                      | ▶<br>出金可能額                          |                                              | 2,263,466円     |
| USD/JI<br>即決済 買 10L                   | PY 約定価格: 98.214<br>ot 約定日時: 13/10/15                |                                     |                                              | 0円             |
| ····································· | <b>益: 3,286円</b>                                    | スポット評価                              |                                              | -29,775円       |
| お取引 照会                                |                                                     | お気に入り1 お気に入り                        | り2 お気に入り設定         お知らせ                      | ☆ ■<br>設定 メニュー |